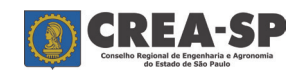

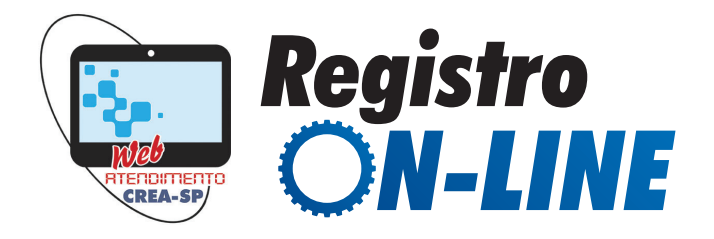

# QUAIS SÃO OS TIPOS DE REGISTROS?

O Crea-SP concede três tipos de registros podem ser concedidos:

- 1. **Registro Provisório:** concedido aos profissionais diplomados que concluíram cursos em escolas, faculdades oficiais ou reconhecidas cujos diplomas estejam em fase de processamento e registro no órgão competente delegado pelo MEC. O registro provisório já permite que o profissional exerça suas atividades e é concedido normalmente pelo prazo de 1 ano, podendo ser prorrogado, devendo o profissional apresentar o diploma ao Crea-SP após esse período.
- 2. **Registro Definitivo:** concedido aos profissionais que já possuem diploma devidamente registrado no órgão competente delegado pelo MEC. É concedido tanto a diplomados no País quanto aos diplomados no Exterior.
- **3. Registro Temporário:** concedido aos diplomados no Exterior que possuem contrato de trabalho temporário no Brasil, devidamente autorizados pelo Ministério do Trabalho. O tempo de validade desse registro se encerra com o término de vigência do contrato de trabalho.

## **1º PASSO – DIGITALIZE SEUS DOCUMENTOS**

Digitalize todos os documentos necessários para solicitar seu registro, salvando no formato PDF, JPG, PNG ou GIF (**tamanho máximo de 1MB por arquivo**), com o nome do documento, conforme exemplos a seguir:

**Nota:** todos os documentos devem estar legíveis e anexados em posição que facilite a leitura do texto (por exemplo: não estar de "ponta cabeça"). Caso a digitalização não esteja com boa qualidade, veja orientações no site **www.techtudo.com.br/artigos/noticia/2012/11/ veja-dicas-para-fotografar-documentos-e-conseguir-boas-digitalizacoes.html** 

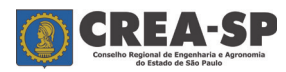

- Carteira de Identidade.jpg (RG ou RNE)
- CPF.png
- Diploma frente.pdf (apenas para registros definitivos)
- Diploma verso.pdf (apenas para registros definitivos)
- Histórico Escolar.pdf
- Atestado de Conclusão de Curso.pdf (só para registros provisórios)
- Título de Eleitor.gif (obrigatório entre 18 e 70 anos)
- Comprovante de Quitação Eleitoral.pdf (obrigatório entre 18 e 70 anos) – esta certidão poderá ser obtida no site www.tse.jus.br)
- Comprovante de Quitação Militar.pdf (do sexo masculino, entre 18 e 45 anos)
- Comprovante de Endereço.pdf (conta de água, luz, telefone ou gás, em seu nome ou em nome de cônjuge, ascendente ou descendente)
- Opcional: Comprovante Sanguíneo.gif (atestado médico ou carteira de doador)

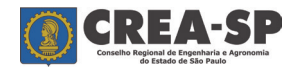

#### **2° PASSO – CADASTRE-SE NO SISTEMA DE ATENDIMENTO WEB**

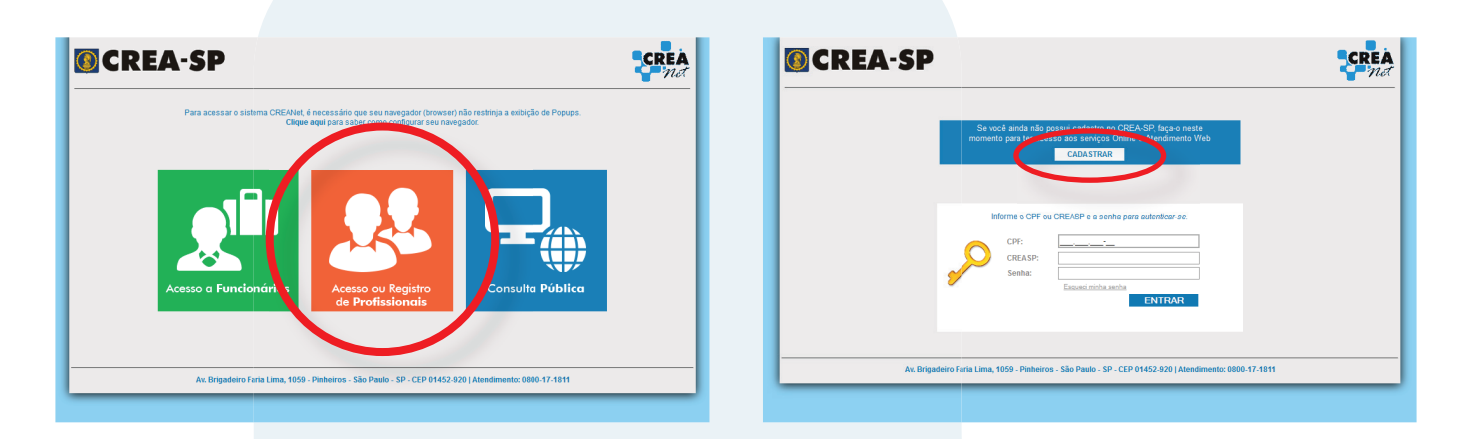

4. Acesse o site **www.creasp.org.br** e clique no link CREANET.

5. Em seguida, clique em Acesso ou Registro de Profissionais e, depois, em Cadastrar.

| Data de Nascimento   E-mail   Nome Completo   Telefone   Apelido   Obrigatório   Campo Obrigatório   Campo Obrigatório   Campo Obrigatório   Origatório para utilização do Sistema de Rede de Responsabilidade Técnica- RRT   Cadastre sua Senha   Oritavor digite os dados da imagen   JWEFFN1   Obrigatório   Cadastre a perguirta secreta   Cadastre a perguirta secreta   Cadastre a perguirta secreta   Cadastre a perguirta secreta   Campo Obrigatório   Campo Obrigatório   Campo Obrigatório                                                                                                    | 6. | Preencha<br>necessári<br>no Atend<br>sua senha            |
|----------------------------------------------------------------------------------------------------|----|-----------------------------------------------------------|
| Cadastre a pergunta secreta Cadastre a pergunta secreta Cadastre a pergunta secreta Campo Obrigatoro Campo Obrigatório Campo Obrigatóri Campo Obrigatóri Cam |    | Seu login<br>CPF (por<br>ainda) e<br>que inf<br>cadastrou |
|                                                                                                    |    | Após a<br>registro,<br>número a                           |
| 1. Aceitação dos Termos e Condições de Uso O uso do Alendimento Web ofereido pela CREA-SP está condicionado à aceitação e ao cumprimento dos Termos e Condições de Uso descritos abaixo. Para fazer uso do Alendimento Web é preciso. C La aceito as condições C 2014 CREANET Av. Brigadero Faria Lima, 1069, Pinteiros São Paulo SP - CEP 01452-920 Atendmento: 0000-17-18-11                                                                                                    | T  | Após concluir<br>neste ícone.                             |

Preencha os campos necessários para seu cadastro no Atendimento Web, inclusive sua senha.

Seu login, inicialmente, será o CPF (por não estar registrado ainda) e a senha será aquela que informou quando se cadastrou.

Após a concessão de seu registro, seu login será o número de registro no Crea-SP.

Após concluir o preenchimento, clique neste ícone.

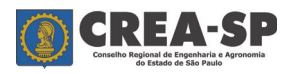

| 🔯 CREA                                                                                      | -SP      |                         |                    |                          | <b>CREA</b><br><i>net</i>           |
|---------------------------------------------------------------------------------------------|----------|-------------------------|--------------------|--------------------------|-------------------------------------|
|                                                                                             | 🖌 home   | ↓ pular para o conteúdo | 😐 acessibilidade 🗛 | fonte normal A- diminuir | fonte 🗛+ aumentar fonte 🔒 contraste |
| Atendimento Web<br>Acompanhar serviços so<br>Ateremene caoastro<br>Registro de Profissional | Serviços |                         |                    |                          |                                     |

7. Logo que aparecer o menu, clique em **Registro de Profissional** para iniciar seu requerimento.

## **3º PASSO - PREENCHA O REQUERIMENTO**

Neste passo, preencha todos os campos do requerimento, de acordo com os dados de seu documento de identidade, e informe um endereço no estado de São Paulo.

Caso não possua endereço no Estado, você ainda poderá requerer o registro, desde que preencha o campo de autorização de envio de correspondência.

Após preencher todos os campos obrigatórios do formulário, clique em **CONFIRMAR** para conclui-lo e, em seguida, gerar o boleto da taxa de serviço.

Veja nas páginas a seguir o modelo de preenchimento:

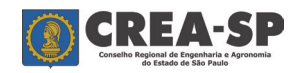

|                                                                                                    | l dest                                                                                 |
|----------------------------------------------------------------------------------------------------|----------------------------------------------------------------------------------------|
| 🐐 home 🛛 🕹 pular para o conte                                                                         | eúdo 😐 acessibilidade 🗚 fonte normal 🗛 diminuir fonte 🗛 aumentar fonte 🗣 contraste     |
| Atendimento Web Serviços                                                                              |                                                                                        |
|                                                                                                    |                                                                                        |
|                                                                                                    |                                                                                        |
|                                                                                                    |                                                                                        |
|                                                                                                    | O tino de Registro poderá ser:                                                         |
| Tipo de Solicitação                                                                                   |                                                                                        |
| Ipo de Registro<br>Registro com diploma                                                               | Registro com gtestado (guando o diploma                                                |
| Selecione                                                                                             | ainda não foi confeccionado pela escola) ou                                            |
| Registro com atestado<br>Registro com diploma                                                         | Registro com diploma.                                                                  |
| Localidade onde se formou                                                                             |                                                                                        |
| São Paulo     Outro Estado                                                                            |                                                                                        |
| oformativo sobre o servico                                                                            |                                                                                        |
| Registro para os profissionais concluintes que iá possuem o d                                         | diploma.                                                                               |
| A concessão do registro dependerá de confirmação da Instituiçã                                        | ão de Ensino sobre sua formação. □                                                     |
| /erifique na tabela de títulos da Resolução 473/2002 do Confea                                        | a se o seu título é passível de registro no CREA SP (http://normativos.confea.org.br). |
| enálico de sue colicitorão comente pará presedido anás a pe                                           | zaomanto da tavo da conécco, o quel año coré dounkédo em quelquer binétado.            |
| Estimativa de conclusão do serviço (Dias úteis)                                                       |                                                                                        |
| 20 dias                                                                                               |                                                                                        |
|                                                                                                    |                                                                                        |
|                                                                                                    |                                                                                        |
|                                                                                                    |                                                                                        |
|                                                                                                    |                                                                                        |
|                                                                                                    |                                                                                        |
|                                                                                                    | d caracteres restantes                                                                 |
| CREA em que deseja retirar o documento<br>SP - SAO PAULO                                              |                                                                                        |
| Inidade em que deseia retirar o documento * Campo Obriga                                              | Informe em qual Unidade será retirado o                                                |
| Selecione                                                                                             | documento (cartão provisório, carteira de                                              |
|                                                                                                    | identidade ou certidão) após seu registro ser                                          |
|                                                                                                    | concedido.                                                                             |
|                                                                                                    |                                                                                        |
|                                                                                                    |                                                                                        |
|                                                                                                    |                                                                                        |
| Dados Ressoais                                                                                        |                                                                                        |
| Nome (sem abreviações)                                                                                |                                                                                        |
| REGISTRANDO PROFISSIONAL                                                                              |                                                                                        |
| Nome do Pai (sem abreviações) * Campo Obrigatório 🛛 🚽                                                 | Caso não preencha os campos obrigatórios,                                              |
| REGISTRADO PROFISSIONAL                                                                               | Não possui no document não será possível concluir seu requerimento.                    |
| Nome da Mãe (sem abreviações) * Campo Obrigatório                                                     |                                                                                        |
| REGISTRADA PROFISSIONAL                                                                               | Não possui no documento                                                                |
| Nacionalidade * Campo Obrigatório                                                                     |                                                                                        |
| vacionalidade Gampo Obrigatorio                                                                       |                                                                                        |
| BRASILEIRA                                                                                            | do de Nascimento * Campo Obrigatório                                                   |
| BRASILEIRA   País de Nascimento BRASIL                                                                |                                                                                        |
| BRASILEIRA  País de Nascimento BRASIL Stado Chil                                                      | SÃO PAULO                                                                              |
| BRASILEIRA  País de Nascimento BRASIL SEADO SOLTEIRO                                                  | SÃO PAULO  Data de Nascimento Iasculino  Feminino  13/09/1986                          |
| RASILEIRA   País de Nascimento BRASIL  Constraints  Sexo SOLTEIRO  Portador de necessidades especiais | SÃO PAULO   Data de Nascimento  Masculino  Feminino  13/09/1986                        |

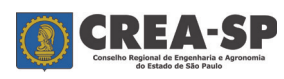

| Tipo Sanguíneo<br>A                                                                                                  | •                                                                                             |                                            |        |
|----------------------------------------------------------------------------------------------------|-----------------------------------------------------------------------------------------------|--------------------------------------------|--------|
| CPF                                                                                                    | Tipo Doc. Identidade * Campo Obrigatório                                                      | Numero Doc. Identidade * Campo Obrigatório |        |
| 253.806.433-37                                                                                                    | RG - REGISTRO GERAL                                                                           | 15.156.987-7                               |        |
| Data de Emissão *                                                                                                    | Campo Obrigatório                                                                             |                                            |        |
|                                                                                                    |                                                                                               |                                            |        |
| Secretaria de Se                                                                                                    | gurança Pública VF - SÃO PAULO                                                                |                                            |        |
| L                                                                                                    |                                                                                               |                                            |        |
| Não possuo titu                                                                                                    | lo de eleitor                                                                                 |                                            |        |
| Sim In Sim In Sim In Sim In Sim In Sim In Sim In Sim In Sim In Sim In Sim In Sim Sim Sim Sim Sim Sim Sim Sim Sim Sim | exertor :                                                                                     |                                            |        |
| Título de Eleitor * C                                                                                                | ampo Obrigatório Zona * Campo Obrigatório S                                                   | Seç <mark>ão * Campo O</mark> brigatório   |        |
| 3571598                                                                                                    | 987                                                                                           | 123                                        |        |
| UF* Campo Obr                                                                                                    | igatório                                                                                      |                                            |        |
|                                                                                                    |                                                                                               |                                            |        |
| Endereço Res                                                                                                    | idencial                                                                                      |                                            |        |
| CEP                                                                                                    | 01452-920 C * Campo Obrigatório                                                               |                                            |        |
| Tipo de Logradouro                                                                                                   | Avenida                                                                                       |                                            |        |
| Logradouro                                                                                                    | BRIGADEIRO F <mark>ARIA LIMA</mark>                                                           |                                            |        |
| Número                                                                                                    | 1059                                                                                          |                                            |        |
| Complemento                                                                                                    |                                                                                               |                                            |        |
| Bairro                                                                                                    | JARDIM PAULISTANO                                                                             | -                                          |        |
| Estado                                                                                                    | SP - SÃO PAULO                                                                                |                                            |        |
| Cidade                                                                                                    | São Paulo                                                                                     |                                            |        |
| Telefone 1                                                                                                    | * Campo Obrigatório                                                                           |                                            |        |
| Telefone 2                                                                                                    |                                                                                               |                                            |        |
|                                                                                                    |                                                                                               |                                            |        |
| Endereço Con                                                                                                    |                                                                                               |                                            |        |
| CEP                                                                                                    |                                                                                               |                                            |        |
| Tipo de Logradouro                                                                                                   | Rua                                                                                           |                                            |        |
| Logradouro                                                                                                    | CAMPOS SALLES                                                                                 |                                            |        |
| Número                                                                                                    | 108                                                                                           |                                            |        |
| Complemento                                                                                                    |                                                                                               |                                            |        |
| Bairro                                                                                                    | CENTRO                                                                                        |                                            |        |
| Estado                                                                                                    | SP - SÃO PAULO                                                                                |                                            |        |
| Cidade                                                                                                    | São Paulo 💌                                                                                   |                                            |        |
| Telefone 1                                                                                                    |                                                                                               |                                            |        |
| Telefone 2                                                                                                    |                                                                                               |                                            |        |
| Caixa postal                                                                                                    |                                                                                               |                                            |        |
| CEP                                                                                                    |                                                                                               |                                            |        |
| Caixa Postal                                                                                                    |                                                                                               |                                            |        |
|                                                                                                    |                                                                                               |                                            |        |
| Endereço par                                                                                                    | a correspondência                                                                             |                                            |        |
| Endereço para corre<br>Não Enviar Corres                                                                             | ondência Email                                                                                |                                            |        |
|                                                                                                    |                                                                                               |                                            |        |
| Formação Aca                                                                                                    | ndêmica —                                                                                     |                                            |        |
| Atenção: Pesquis                                                                                                    | e dados da formação <mark>acadêmica, p</mark> reenchendo os campos obrigatórios. Caso não loc | Apòs preencher o nome do curso, a es       | scola  |
| ensino na pesqui                                                                                                    | sa" e informe os dados. 🕜 <u>Orientações para preenchimento</u>                               | cidade onde se localiza a escola c         |        |
|                                                                                                    |                                                                                               | no botão "Pesquisar Cursos".               | para   |
| Nome do Curso                                                                                                    | ENGENHARIA CIVIL                                                                              | o sistema localizá-lo e, em seg            | uida,  |
| Nome da instituição                                                                                                  | de ensino POLITÉCNICA                                                                         | "Adicionar Curso".                         |        |
| Nível do Curso                                                                                                    | GRADUAÇÃO SUPERIOR PLENA 🔽 🕜 * Camp                                                           |                                            |        |
| Estado de Origem d                                                                                                   | a Instituição de Ensino SP - SAO PAULO 🗸                                                      | Caso o sistema não localize o c            | urso,  |
| Cidade de Origem d                                                                                                   | a Instituição de Ensino São Paulo 🔹                                                           | aparecerá a opção "não encontrei o o       | curso  |
|                                                                                                    | Pesquisar Cursos                                                                              | e/ou instituição de ensino na pesqu        | uisa". |
| Cursos já selecio                                                                                                    | nados                                                                                         | manualmente o nome do curso                | msira  |
| Nenhum regis                                                                                                    | tro encontrado.                                                                               |                                            |        |
|                                                                                                    |                                                                                               |                                            |        |

Página 6

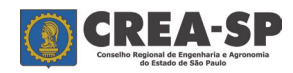

| Tipo de Documento                                                                                                    | Entrega                                                    | Documento                                                                    |                                                               |
|----------------------------------------------------------------------------------------------------|------------------------------------------------------------|------------------------------------------------------------------------------|---------------------------------------------------------------|
| ploma ou Certificado registrado no Órgão Competente do Sistema de Ensino designado pelo Mi<br>ente e verso).                                                                                                    | EC Obrigatória Anexar                                      | arquivo                                                                      |                                                               |
| stórico Escolar com indicação das disciplinas e cargas horárias (para nível técnico deve constar<br>formação da conclusão das disciplinas do núcleo comum e na ausência dessa informação<br>resentar o respectivo histórico). | a<br>Obrigatória Anexar                                    | irquivo                                                                      |                                                               |
| arteira de identidade (RG ou RNE - com indicação de permanência definitiva no País) ou protocol<br>Jicitação desse documento.                                                                                                 | <sup>lo de</sup> Faça o co<br>previament                   | rregamento (upload<br>e digitalizados, os qu                                 | l) dos arquivo<br>uais devem esto                             |
| PF - Cadastro de Pessoa Física                                                                                                    | legíveis e vo<br>ou gif, co<br>anexados<br>leitura (r      | álidos, nos formatos<br>om tamanho máx<br>em posição que<br>aão estar de "po | s pdf, jpg, pn<br>imo de 1ME<br>facilite a su<br>onta cabeça' |
| tulo de Eleitor, quando brasileiro com idade entre 18 a 70 anos. Se não possuir, deve apresentar<br>improvante de isenção expedido pela Justiça Eleitoral.                                                                    | por exem                                                   | plo).<br>arquivo                                                             |                                                               |
| ova de quitação com a justiça eleitoral, quando brasileiro. Se não possuir esse do <b>cumento, deve</b><br>resentar comprovante de isenção expedido pela Justiça Eleitoral.                                                   | Obrigatória Anexai                                         | arquivo                                                                      |                                                               |
| ova de quitação com o serviço militar, quando brasileiro do sexo masculino, entre 18 e 45 anos.                                                                                                    | Opcional                                                   | arquivo                                                                      |                                                               |
| omprovante de Residência - último mês.                                                                                                    | Obrigatória Anexai                                         | arquivo                                                                      |                                                               |
| utros.                                                                                                    | Opcional                                                   | arquivo                                                                      |                                                               |
| Termo de Responsabilidade<br>claro assumir inteira responsabilidade pelas informações prestadas neste Requerimento e aut<br>m o requerido por este Conselho. Declaro estar ciente de que a falsidade no transcrito acima im   | enticidade das cópias dos C<br>plicará nas penalidades cal | Documentos anexados de conform<br>víveis, previstas no Código Penal.         | idade 🔺                                                       |
| Li e aceito as condições * Campo Obrigatório <u>Para obter o Termo de aceite da solicitação :</u>                                                                                                    | em formato PDF clique aqui                                 |                                                                              | <b>T</b>                                                      |
|                                                                                                    | Salvar rascunho                                            | Confirmar Cancelar                                                           |                                                               |
| 2014 CREANET Av. Brigadeiro Faria                                                                                                    | Lima, 1059, Pinheiros São Paul                             | o SP - CEP 11452-920 Atendimento: 08/                                        | 00-17-18-11                                                   |
|                                                                                                    |                                                            |                                                                              | -                                                             |

Caso desejar, poderá "**Salvar rascunho**" do preenchimento para concluí-lo depois, mas os anexos não serão salvos.

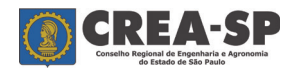

#### 4º PASSO – PAGUE A TAXA DE REGISTRO/CARTEIRA

Após finalizar seu requerimento, o sistema gerará um boleto de taxa para pagamento no banco.

Quando efetivado o pagamento bancário, seu requerimento será enviado eletronicamente ao Crea-SP, que analisará seu pedido e lhe comunicará quando o registro for efetuado.

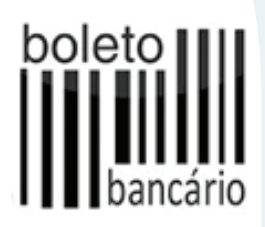

**Nota:** seu registro poderá ser concedido em tempo real (imediato), caso solicite registro provisório (com atestado e sem diploma) e seu nome conste na lista de concluintes enviada pela Instituição de Ensino em que se formou. Para tanto, os dados de seu requerimento (nome, CPF e data de colação de grau ou conclusão de curso) devem conferir com a lista de concluintes enviada pela escola.

## 5º PASSO – ACOMPANHE SUA SOLICITAÇÃO NO SITE DO CONSELHO

O acompanhamento de sua solicitação pode ser realizado pelo site do Conselho (link CREANet>Acesso Profissional> CPF e senha> Acompanhar serviços solicitados). O acesso deverá ser feito com seu CPF e senha já cadastrados.

Se seu registro for deferido, você deverá comparecer à Unidade do Crea-SP que selecionou em seu requerimento para apresentar os originais dos documentos digitalizados e fotos, bem como retirar o cartão provisório, que é a prova de seu registro.